1. В поисковой строке набираем сайт « Работа в России обучение», находим там проект «содействия занятости» (<u>https://trudvsem.ru/information-pages/support-employment/</u>)

2. Нажать кнопку «записаться на обучение»

| 🔘 Кузбасский государственный – 🗙 🛛 🖸 VK Work Mail | 🗙 📔 🖸 Галанина Т.В.,з/з - VKWork/Mail 🗶 🛛 🕐 Список заявок Flow                                                                                                    | 🗙   🦉 Отслеживание отправлений — 🗙   🥘 1                                    | х 🔖 Обучение граждан в рамках ф: х 🕂 🗸 — 🗗 🗙 |
|---------------------------------------------------|----------------------------------------------------------------------------------------------------|-----------------------------------------------------------------------------|----------------------------------------------|
| ← → C ( trudvsem.ru/information-pages/su          | pport-employment/                                                                                                    |                                                                             | @ ★) ≛ :                                     |
|                                                   | Все сервисы 👻 Поиск работы Поиск работников                                                                                                    | • Кемеровская об                                                            | ласть – Э] Войти                             |
|                                                   | «Содействие занятости»<br>«Демография»                                                                                                    | национального проек                                                         | га                                           |
|                                                   | Программа организации профессионального<br>обучения и дополнительного профессионального<br>образования отдельных изтегорий граждан<br>расчитана на период до 2024 года.<br>Цоль программы – содействие занятости отдельных<br>профессионального обучения, дополнительного<br>профессионального обучения, дополнительного<br>профессионального обучения, дополнительного<br>профессионального обучения, дополнительного<br>профессионального обучения, дополнительного<br>профессионального моси з наний, компетенций и<br>навыков, обеспечиваващих конкурентсопособноеть и<br>профессиональную мобильность на рынке труда.<br>Сорганизаторы программы |                                                                             |                                              |
|                                                   | Продолжая пользоваться данным сайтом, я выражаю свое согла<br>на обработку моих персональных данных, в том числе с использи                                                                                                    | сие Федеральной службе по труду и занятости<br>ованием метрических программ | Согласан                                     |
| 1                                                 | Russia                                                                                                    |                                                                             | N                                            |
| # 2 🗆 🤌 🔚 🧕 🖄                                     | W                                                                                                    |                                                                             | ^ ∰ ¢0) PYC 14,04,2022 □                     |

3. В поисковой строке пишем название программы, затем нажимаем кнопку «найти», выбираем нужную программу и нажимаем кнопку «подать заявку»

| 😳 Kyošeccuvi rocyzportsemenii t X   🖸 W.WorkMail X   💽 Faranmea T.B.uts - W.WorkMail X   🍋 C                                                                                                    | писос завлос Пон 🗴   🗑 Отслеживание отправлений – 🗴   🚱 1 🗴 🤌 Образовательные программы 🗴 🕂 🗠 — 🗗 🗙                                                                                                    |
|----------------------------------------------------------------------------------------------------|----------------------------------------------------------------------------------------------------|
| C и trudvsem.ru/educational-programs?_title=cavernoe%20дело8_regionids=393aeccb-89ef-4a/e-aed2           Все сервисы ч Поиск работы         Поиск работы                                                                                                    | новозсевы2630 но то то то то то то то то то то то то то                                                                                                    |
| РАБОТА СМЕТНОЕ Д                                                                                                    | ело Х Ничего не выбрано • Няйти                                                                                                    |
| Регион т 🛛 🗙                                                                                                    | Сбросить фильтры 🛛 🛛 Все фильтры                                                                                                    |
|                                                                                                    |                                                                                                    |
| Образовательные<br>всей России                                                                                                    | программы «сметное дело» по                                                                                                    |
| ☴ По алфавиту ▼ За все время ▼                                                                                                    | 1 образовательная программа                                                                                                    |
| Сметное дело<br>федеральное государственное бюджетное<br>образовательные у-режиднике высшего<br>отрямитеский университет имени Т.О.<br>Горбичева»<br>Кемеровская область - Кузбасс область<br>Очел-заочное с использованием<br>дистанционные технологий<br>Требужеме образование: Среднее<br>профессиональное образование | Обновлени: 08.04.2022<br>Сметное дело<br>федеральное государственное бюджетное<br>образовательное учореждение высшего образован я<br>«Кузбасский государственный технический универскот<br>имени Т.Ф. Горбачева»<br>Кемеровская область - Кузбасс область<br>г Кемерово                                                                                                    |
| # 2 © @                                                                                                    | Об образовательной программе<br>Описание<br>Программа реализуется федеральным государственным бюджетным<br>образовательным учреждением высшего образования «Кузбасский<br>государственный технический университет имени Т.Ф. Горбачева.<br>Программа направлена на формирование компетенций в соответствии с<br>трудовыми функциями специалиста по проектно-сметной работе. В<br>результате общения выписсник программы билат способен кальколикорать<br>С то 40 мс. 146.000 года с с 140 мс. 140.000 года с с 140 мс. 140.000 года с с 140 мс. 140.000 года с с 140 мс. 140.000 года с с 140 мс. 140.000 года с с 140 мс. 140.000 года с с с с с с с с с с с с с с с с с с с |

4. Входим через гос.услуги

| 💿 Кузбасский государственный т 🗙 📔 🖸 VK Work Mail                        | 🗙 📔 🖸 Галанина Т.B.,xls - VK WorkMail 🗙 🛛 🍖 Список заявок Flow 🗙                                                                                                    | 🛛 🕸 Отслеживание отправлений — 🗙 🛛 🌚 1 🛛 🗙 🔖 Вход                                                                    | × + ~ - ø ×       |
|--------------------------------------------------------------------------|----------------------------------------------------------------------------------------------------|----------------------------------------------------------------------------------------------------|-------------------|
| $\leftrightarrow$ $\rightarrow$ C ( $a$ trudvsem.ru/auth/login?to=/auth/ | $\label{eq:candidate} (candidate/education-applications/card?urlMethod=GET & target System=EDUCATION\_PLATFORM (candidate/education-applications/card?urlMethod=GET & target System=EDUCATION\_PLATFORM (candidate/education-applications/card?urlMethod=GET & target System=EDUCATION\_PLATFORM (candidate/education-applications/card?urlMethod=GET & target System=EDUCATION\_PLATFORM (candidate/education-applications/card?urlMethod=GET & target System=EDUCATION\_PLATFORM (candidate/education-applications/card?urlMethod=GET & target System=EDUCATION\_PLATFORM (candidate/education-applications/card?urlMethod=GET & target System=EDUCATION\_PLATFORM (candidate/education-applications) (candidate/education-applications) (candidate/educations) (candidate/educations) (ca$ | 8xurl=%2Fapp%2Fapi%2FeducationCourse%2F304e41ad-fbfc-409d-a343-acfbd7a3c81f%2F                                       | startForm 🖻 🖈 😩 🗄 |
|                                                                          | Все сарвисы 🔻 Поиск работы Поиск работников                                                                                                    |                                                                                                    | ойти              |
|                                                                          | PAGOTA<br>POCCUM<br>Industry                                                                                                    | Х пр названию вакански • Най                                                                                         | ти                |
|                                                                          | <b>б</b> > Вход                                                                                                    |                                                                                                    |                   |
|                                                                          | Вход                                                                                                    |                                                                                                    |                   |
| <b>\$</b>                                                                | Для соискателей Для работодателей                                                                                                    |                                                                                                    |                   |
|                                                                          | Вход в личный кабинет соискателя                                                                                                    | Войдя на портал, вы сможете:                                                                                         |                   |
|                                                                          | Войти через портал «Госуслуги»                                                                                                    | Искать работу<br>Вакансии от проверенных работодателей                                                               |                   |
|                                                                          | Нет регистрации на Госуслугах? Зарегистрироваться                                                                                                    | Разместить резюме     Составьте качественное резюме, чтобы быстрее найти     работу                                  |                   |
|                                                                          | для вожда на посудкут. Клугих центра занятости населения кожазываются<br>портала госудкут. Клугих центра занятости населения кожазываются<br>при наличии подтвержденной учётной записи портала госустут.<br>Если вы испыпвавает пручисти с вождом и подтверждением<br>данных, вы можете получить помощь в удостоверяющих центрах и<br>в центре занятости населения.                                                                                                    | Написать работодателю     Дополните отклик сопроводительным письмом                                                  |                   |
|                                                                          | Входя на портал, вы соглашаетесь на обработку персональных данных                                                                                                    | Получить содействие от центра занятости<br>населения в поиске работы<br>Подайте заявление на портале «Работа России» |                   |
|                                                                          | Продолжая пользоваться данным сайтом, я выражаю свое согласие Ф<br>на обработку моих персональных данных, в том числе с использовани                                                                                                    | Редеральной службе по труду и занятости Согласен<br>нем метрических программ                                         |                   |
|                                                                          |                                                                                                    |                                                                                                    | <b>15</b> .28     |

## 5. Заполняем все данные

| 😳 Кузбасский государс: X 📮 VK.WorkMail X 📮 Галанина Т.Вds - VK X 🕐 Список заявок Flow X 🕸 Отслез                                                         | кивание отпры 🗙 🛛 😵 1 🛛 🗙 🖌 🧃                                                                                            | 🛛 Единая система иден: 🗙 🍌 Работа и Вахансии в I 🗙 🧍 Карточка заявления 🗴 🕂                    | ~ - Ø ×            |
|----------------------------------------------------------------------------------------------------|----------------------------------------------------------------------------------------------------|------------------------------------------------------------------------------------------------|--------------------|
| C и trudwern ru/auth/candidate/education-applications/card/ur/Method=GET8xtargetSystem=EDUCATION_PLATE<br>Все сервисы т Мои резоне т Отклики и приглашен | ORM&url=%2Fapp%2Fapl%2FeducationCourse%2I                                                                                | Гз0441аd-fbtc-409d-a343-adbd7a3c811%2Fstartromm#chapter-heldGroup1 € Кемеровская область Д ♡ А | e x 🛓 :            |
| Населенный пункт по месту жительства<br>Выберите •<br>Квалификация по профессии<br>Уровень образования *                                                 | Каванфикация по профессии,<br>специальности кать неправленно<br>подготовка в соответствии с<br>документом об образовании | Персональные данные<br>Место оказания услуги<br>Информация по обучению<br>Подтверждение данных |                    |
| Выберите                                                                                                    |                                                                                                    |                                                                                                |                    |
| Категория участника *<br>Выберите категорию *                                                                                                    | Для подачи заявления на бесплатное<br>обучение выберите одну из катагория,<br>в наибольший сталени подходячаую<br>ван    |                                                                                                |                    |
| Продолжая пользоваться данным сайтом, я выражаю с<br>на обработку мож персональных данных, в том числе                                                   | звое согласие Федеральной службе п<br>с использованием метрических прог                                                  | ю труду и занятости Согласен<br>грамм                                                          |                    |
|                                                                                                    |                                                                                                    |                                                                                                | へ 記 dŵ Pyc 16:50 ワ |

| 🔕 Кузбасский государс: 🗙 📘 🖸 VK Work Mail                                         | 🗙 🛛 🖸 Галанина Т.В.,xls - VK 🗙 📔 🎅 Список                                                                                                    | заявок Flow 🗙   🦉 Отслеживание отпры 🗙   📀 1 🗙                                                                                                    | 😄 Единая система иден 🗙 🔖 Работа и Вакансии в 🗙 🚸 Карточка заявления 🗴 🕂                       | ~ - ø ×           |
|-----------------------------------------------------------------------------------|----------------------------------------------------------------------------------------------------|----------------------------------------------------------------------------------------------------|------------------------------------------------------------------------------------------------|-------------------|
| $\leftrightarrow$ $\rightarrow$ C $\textcircled{a}$ trudvsem.ru/auth/candidate/ed | ucation-applications/card?urlMethod=GET&targe                                                                                                    | tSystem=EDUCATION_PLATFORM&url=%2Fapp%2Fap1%2FeducationCourse%                                                                                                    | 2F304e41ad-fbfc-409d-a343-acfbd7a3c81f%2FstartForm#chapter-fieldGroup2                         | @ \$ 😩 i          |
|                                                                                   | Все сервисы 👻 Мои резюме 👻                                                                                                    | Отклики и приглашения Поиск работы                                                                                                    | 💿 Кемеровская область 🗘 ♡ 🔗                                                                    |                   |
|                                                                                   |                                                                                                    | Входные требования к слушателям: к освоению<br>программы допускаются лица, имеющие<br>среднее профессиональное и (лип) высшее<br>образование; лица, получающие среднее<br>профессиональное и (лип) высшее<br>образование, особенности реализации<br>программы: использование программного<br>комплекса «Гранд-Смета» | Персональные данные<br>Место оказания услуги<br>Информация по обучению<br>Подтверждение данных |                   |
|                                                                                   | Подтверждение данных<br>согласон на передачу и обработку<br>согласон на передачу и обработку<br>органозцички, осуществляющими обучение в<br>ражки Постановичи Пранитальства<br>Россинском бедерации от 13.03.22021 № 390<br>Россинском бедерации от 13.03.22021 № 390<br>Россинском бедерации от 13.03.2 |                                                                                                    |                                                                                                |                   |
| $\subset$                                                                         | Отправить заявку понн                                                                                                    | итв<br>и сайтом, я выражаю свое согласие Федеральной службе                                                                                                    | по труду и занятости Согласан                                                                  |                   |
|                                                                                   | на обработку моих персональных данных, в том числе с использованием метрических программ                                                                                                    |                                                                                                    |                                                                                                |                   |
|                                                                                   | Работа России                                                                                                    | Добавить вакансию                                                                                                    | Минтруд России                                                                                 |                   |
| 📫 🔎 🗇 🤔 🖪 💁                                                                       | W                                                                                                    |                                                                                                    |                                                                                                | ^ ╦ ф») рус 16:53 |

7. Готово! Вы успешно подали заявку